NOTIFICACION SMS

La notificación se realiza a través de mensajes de texto los cuales son enviados a un número celular. Esta acción sólo puede ser realizada por los usuarios con rol: coordinador de disciplina, coordinador académico y administrador.

Para realizar esta actividad debe seguir los siguientes pasos:

- Coordinador\_D

  Institución

  Estudiantes

  Calificaciones

  Calificaciones

  Calificaciones

  Calificaciones

  Calificaciones

  Calificaciones

  Calificaciones

  Calificaciones

  Calificaciones

  Calificaciones

  Calificaciones

  Calificaciones

  Calificaciones

  Calificaciones

  Calificaciones

  Calificaciones

  Calificaciones

  Calificaciones

  Calificaciones

  Calificaciones

  Calificaciones

  Calificaciones

  Calificaciones

  Calificaciones

  Calificaciones

  Calificaciones

  Calificaciones

  Calificaciones

  Calificaciones

  Calificaciones

  Calificaciones

  Calificaciones

  Calificaciones

  Calificaciones

  Calificaciones

  Calificaciones

  Calificaciones

  Calificaciones

  Calificaciones

  Calificaciones

  Calificaciones

  Calificaciones

  Calificaciones

  Calificaciones

  Calificaciones

  Calificaciones

  Calificaciones

  Calificaciones

  Calificaciones

  Calificaciones

  Calificaciones

  Calificaciones

  Calificaciones

  Calificaciones

  Calificaciones

  Calificaciones

  Calificaciones

  Calificaciones

  Calificaciones

  Calificaciones

  Calificaciones

  Calificaciones

  Calificaciones

  Calificaciones

  Calificaciones

  Calificaciones

  Calificaciones

  Calificaciones

  Calificaciones

  Calificaciones

  Calificaciones

  Calificaciones

  Calificaciones

  Calificaciones

  Calificaciones

  Calificaciones

  Calificaciones

  Calificaciones

  Calificaciones

  Calificaciones

  Calificaciones

  Calificaciones

  Calificaciones

  Calificaciones

  Calificaciones

  Calificaciones

  Calificaciones

  Calificaciones

  Calificaciones

  Calificaciones

  Calificaciones

  Calificaciones

  Calificaciones

  Calificaciones

  Calificaciones

  Calificaciones

  Calificaciones

  Calificaciones

  Calificaciones

  Calificaciones

  Calificaciones

  Calificaciones

  Calificaciones

  Calificaciones

  Calificaciones

  Calificaciones

  Calificaciones

  Calificaciones

  Calificaciones

  Calificaciones

  Calificaciones

  Calificaciones

  Calificaciones

  Calificaciones

  Calificaciones

  Calificaciones

  Calificaciones

  Calificaciones

  Calificaciones

  Calificaciones

  Calificaciones

  Calificaciones
  Calificaciones

  Calificaciones

  Calificaciones

  Califi
- 1- ingrese a la plataforma Educa.net
- 2- Despliegue el menú Libro Observador
- 3- Selecciones la opción Notificar Acudiente SMS

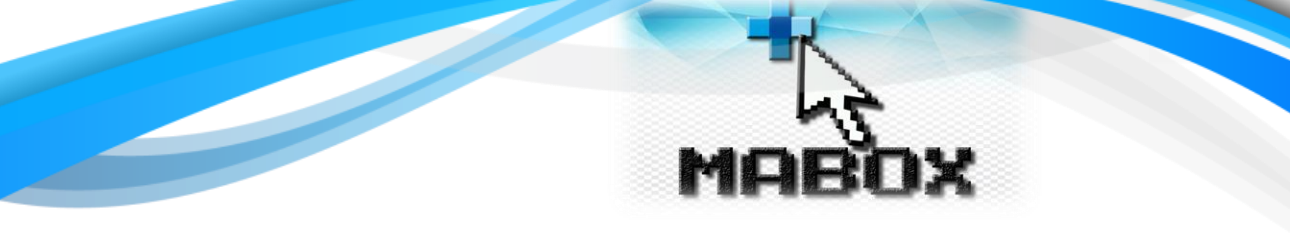

Se desplegará el listado de estudiantes registrados en la plataforma de toda la institución.

## LIBRO DE OBSERVADOR Notificación vía SMS

| Alumnos Matriculados |                                     |                                                                      |          |  |  |  |  |
|----------------------|-------------------------------------|----------------------------------------------------------------------|----------|--|--|--|--|
| Show 10              | • entries                           | Search:                                                              |          |  |  |  |  |
|                      | Alumno                              | Sede                                                                 | Grado    |  |  |  |  |
| 🗩 SMS                | ACEBEDO ROJAS CAMILA ALEJANDRA      | ESCUELA URBANA BÁRBARA MENESES - SEDE "B"                            | CUARTO   |  |  |  |  |
| 🗩 SMS                | ACUNA VILLAMIZAR CHRISTOPHER ANDREY | ESCUELA URBANA BÁRBARA MENESES - SEDE "B"                            | QUINTO   |  |  |  |  |
| 🗩 SMS                | AGUILLON SOLANO DEIBY JOHN JAIRO    | INSTITUTO TÉCNICO AGROPECUARIO NUESTRA SEÑORA DEL SOCORRO - SEDE "A" | OCTAVO 1 |  |  |  |  |
| 🗩 SMS                | AGUILLON SOLANO DUVAN ALEJANDRO     | ESCUELA URBANA BÁRBARA MENESES - SEDE "B"                            | CUARTO   |  |  |  |  |
| 🗩 SMS                | AGUILLON SOLANO ERIKA XIOMARA       | ESCUELA URBANA BÁRBARA MENESES - SEDE "B"                            | PRIMERO  |  |  |  |  |

Para buscar el estudiante a cuyo acudiente desea remitir la notificación debe utilizar el cuadro de búsqueda "Search" una vez inicie a escribir el nombre del estudiante se empezará a aplicar el filtro correspondiente como se muestra en la siguiente imagen.

| 10 10 | • entries                        |                  | Search: jair                                         |          |
|-------|----------------------------------|------------------|------------------------------------------------------|----------|
|       | Alumno                           | Sede             |                                                      | Grado    |
| 🗩 SMS | AGUILLON SOLANO DEIBY JOHN JAIRO | INSTITUTO TÉCNIC | O AGROPECUARIO NUESTRA SEÑORA DEL SOCORRO - SEDE "A" | OCTAVO 1 |
| 🗩 SMS | VALENCIA TARAZONA JHON JAIRO     | INSTITUTO TÉCNIC | O AGROPECUARIO NUESTRA SEÑORA DEL SOCORRO - SEDE "A" | ONCE 1   |

Una vez identifique en el listado el estudiante al cual desea realizar la notificación. Debe pulsar el botón SMS el cual se ubica al inicio de cada registro.

| 🗩 SMS | AGUILLON SOLANO DEIBY JOHN JAIRO | INSTITUTO TÉCNICO AGROPECUARIO NUESTRA SEÑORA DEL SOCORRO - SEDE "A" | OCTAVO 1 |
|-------|----------------------------------|----------------------------------------------------------------------|----------|
| 🗩 SMS | VALENCIA TARAZONA JHON JAIRO     | INSTITUTO TÉCNICO AGROPECUARIO NUESTRA SEÑORA DEL SOCORRO - SEDE "A" | ONCE 1   |

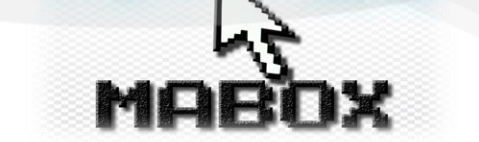

A continuación, se desplegará el siguiente formulario el cual debe diligenciar en su totalidad para poder realizar el proceso de notificación.

| Diligencie los Sigu                     | ientes Campos                                          |                    |                                                                                                    | >  |
|-----------------------------------------|--------------------------------------------------------|--------------------|----------------------------------------------------------------------------------------------------|----|
| Fecha de Registro                       |                                                        |                    |                                                                                                    |    |
| Número de Celular                       | 573143507284                                           |                    |                                                                                                    |    |
|                                         |                                                        |                    | Descripción de la Situación                                                                                                    |    |
|                                         |                                                        |                    |                                                                                                    |    |
|                                         |                                                        |                    |                                                                                                    |    |
|                                         |                                                        |                    |                                                                                                    |    |
| RECOMENDACIÓN: EV                       | ite la utilización de caractere                        | s espec            | iales como @/\%&\$#, entre otros. No coloque palabras con tíldes.                                                                                                   |    |
| Tamaño Máximo del N                     | Aensaje: 160.                                          |                    |                                                                                                    |    |
| IMPORTANTE: Dan<br>103.5 -Parafo 1 ( ht | do cumplimiento a lo dispu<br>tp://www.crcom.gov.co/in | esto po<br>dex.phr | r la Comisión de Regulación de Colombia en su resolución 3066 de 2011 articulo<br>»?idcategoria=41981) . el horario permitido para el envio de mensajes de texto SM | IS |

Tenviar

es entre las ocho de la manana (8:00 a.m.) y las nueve de la noche (9:00 p.m.). Los mensajes enviados por fuera de este horario quedaran

fallidos y no llegaran al destinatario. Muchas gracias por su comprensión.

Como campo predeterminado aparece el número telefónico del acudiente el cual está registrado en la plataforma, sin embargo, este número puede ser reemplazado por cualquier otro. Para evitar realizar reemplazos de número se aconseja mantener los datos de acudiente actualizados en el módulo correspondiente.

Si desea notificar a varios números al mismo tiempo puede agregar los números separados por comas (,) sin espacios y colocando antes de cada número de celular el prefijo indicativo 57 el cual es el indicativo para números celular en Colombia. Un ejemplo de este tipo de notificación quedaría: 573017441719,573222497390.

El texto de la notificación debe ser un corto, pues tiene el límite de 160 caracteres incluyendo los espacios, no debe incluir caracteres especiales, ni la letra Ñ, ni tildes, ni comillas dobles o sencillas.

Por último, se resalta que el envío de este tipo de notificaciones solo se puede realizar en el horario comprendido entre las 8 de la mañana y las 9 de la noche. No existe restricción en los días en que se realicen.